# Creación de aplicación (app) de Meta

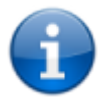

- Guía Meta para Crear una app
- Si ya se creó la app, continuar a Configuración de Primeros pasos

La API en la nube permite implementar la API de WhatsApp Empresarial sin costo de alojamiento de servidores. La API de la nube permite hasta 80 mensajes por segundo de envío y recepción combinados (incluidos los mensajes de texto y multimedia).

Para más información, revisar la documentación de Meta: Documentación API de nube de la Plataforma de WhatsApp Business

- Iniciar sesión con la cuenta de desarrollador creada y seleccionar el menú Mis aplicaciones para ingresar al panel de apps: https://developers.facebook.com/apps
- 2. Dar clic en el botón

Crear aplicación

1. Caso de uso Seleccionar el caso de uso de la aplicación determina que permisos, productos y APIs disponibles para la aplicación. Seleccionar **Otro.** 

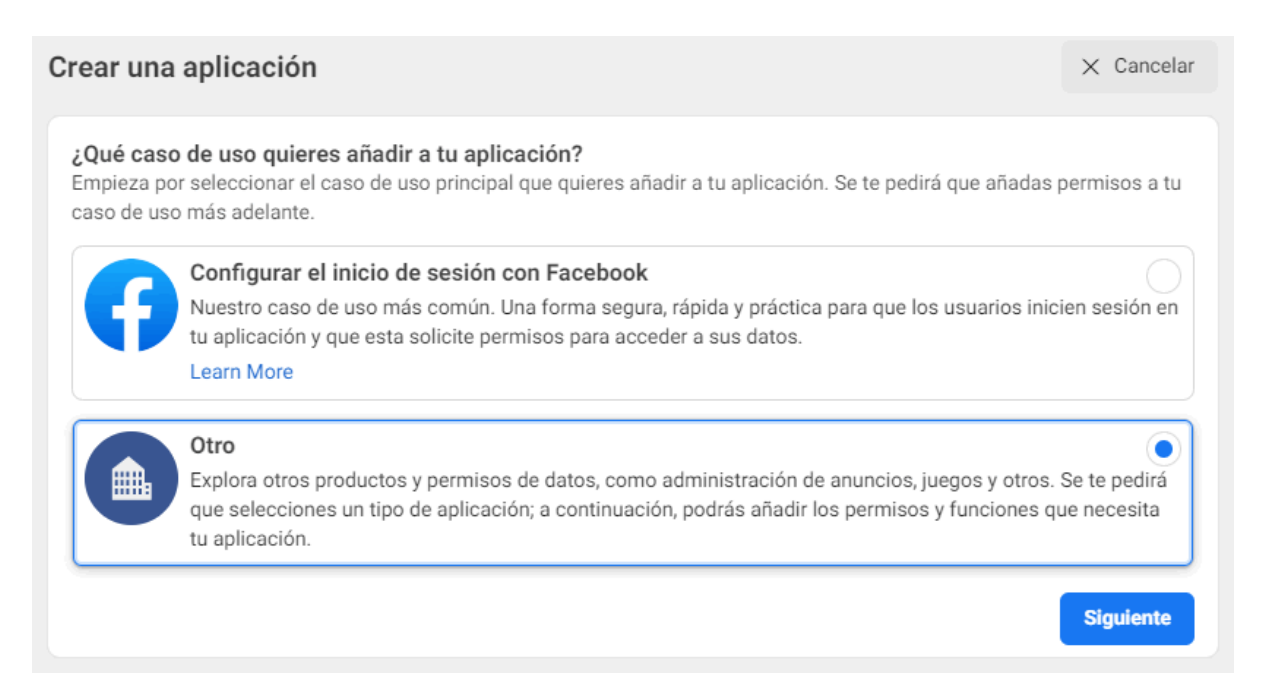

2. Tipo de app En la siguiente ventana **Tipo** seleccionar **Empresa**<sup>1</sup>.

| Crear una aplicación | Selecciona un tipo de aplicación                                                                                                    |
|----------------------|----------------------------------------------------------------------------------------------------|
| O Detalles           | Una vez que hayas creado la aplicación, ya no podrás cambiar su tipo. Más información                                                                                                    |
|                      | Empresa<br>Crea o administra activos comerciales como páginas, eventos, grupos, anuncios, Messenger,<br>WhatsApp y la API Graph de Instagram mediante los permisos, las funciones y los productos<br>empresariales disponibles. |
|                      | Consumidor<br>Conecta a tu aplicación permisos y productos para el consumidor, como el inicio de sesión con<br>Facebook y la visualización básica de Instagram.                                                                 |
|                      | Juegos instantáneos         O           Crea un juego HTML5 alojado en Facebook.         O                                                                                                    |
|                      | Videojuegos         Onecta un juego de fuera de la plataforma con el inicio de sesión con Facebook.                                                                                                    |
|                      | Workplace<br>Create enterprise tools for Workplace from Meta.                                                                                                    |
|                      | Academic research<br>Connect to Facebook data and tooling to perform research on Facebook.                                                                                                    |
|                      | Ninguno         Operation           Crea una aplicación con combinaciones de permisos y productos para consumidores y empresas.                                                                                                 |
|                      | Siguiente                                                                                                    |

- 3. Nombre de app y correo Después en la ventana **Detalles**, agregar los datos básicos de aplicación:
  - 1. Nombre de aplicación
  - Correo de contacto: A esta dirección de correo se enviarán todas las notificaciones importantes para desarrolladores, por lo que debe ser una cuenta válida y a la que se tenga acceso. Esta cuenta puede ser diferente a la dirección de correo asociada a la cuenta de Facebook.
  - 3. *Opcional.* Cuenta de negocio; en el caso de no seleccionar ninguna cuenta, Meta creará automáticamente una, identificada como *Test Business*.

Para creación de cuenta de negocios: Creación de cuenta Meta Business Suite

| 📀 Tipo   | Proporciona información básica                                                                                                    |
|----------|----------------------------------------------------------------------------------------------------|
| Detalles | Añade el nombre de la aplicación<br>Este es el nombre de la aplicación que se mostrará en la página "Mis aplicaciones" y que estará asociado a tu identificador de la<br>aplicación. Puedes cambiarlo más tarde en la configuración.                                                                                                    |
|          | NombreApp 9/3                                                                                                    |
|          | Esta es la dirección de correo electrónico que usaremos para ponernos en contacto contigo en relación con tu aplicación. Asegúr<br>de añadir una dirección que consultes habitualmente. Es posible que te contactemos para informarte sobre políticas, restriccione<br>de la aplicación o formas de recuperar la aplicación si esta se ha eliminado o está en peligro.                                                                                                    |
|          | Esta es la dirección de correo electrónico que usaremos para ponernos en contacto contigo en relación con tu aplicación. Asegún<br>de añadir una dirección que consultes habitualmente. Es posible que te contacternos para informarte sobre políticas, restriccione<br>de la aplicación o formas de recuperar la aplicación si esta se ha eliminado o está en peligro.                                                                                                    |
|          | Esta es la dirección de correo electrónico que usaremos para ponernos en contacto contigo en relación con tu aplicación. Asegúr<br>de añadir una dirección que consultes habitualmente. Es posible que te contactemos para informarte sobre políticas, restriccione<br>de la aplicación o formas de recuperar la aplicación si esta se ha eliminado o está en peligro.<br><b>correo@email.com</b><br><b>Cuenta empresarial · Opcional</b><br>Conectar una cuenta empresarial a tu aplicación solo es necesario para determinados productos y permisos. Te pediremos que<br>consentor una questo empresarial a tu aplicación solo es necesario para determinados productos y permisos. Te pediremos que |
|          | Esta es la dirección de correo electrónico que usaremos para ponernos en contacto contigo en relación con tu aplicación. Asegúr<br>de añadir una dirección que consultes habitualmente. Es posible que te contactemos para informarte sobre políticas, restriccione<br>de la aplicación o formas de recuperar la aplicación si esta se ha eliminado o está en peligro.<br><b>correo@email.com</b><br><b>Cuenta empresarial · Opcional</b><br>Conectar una cuenta empresarial a tu aplicación solo es necesario para determinados productos y permisos. Te pediremos que<br>conectes una cuenta empresarial cuando solicites acceso a dichos productos y permisos.                                      |

3. Una vez terminada la creación de la cuenta, se abrirá el *Panel de Aplicaciones*, en **Añade productos a tu aplicación**, dar clic el botón **Configurar** en el producto *Whatsapp*:

### Añade productos a tu aplicación

Simplificamos el proceso de creación de aplicaciones al mostrar los productos y permisos necesarios para crear el tipo de aplicación que has seleccionado.

| Ann Events                                                                                                    |                                                                                                    | F                                                                                       |                                                                                       |                       |                                                                                     |  |
|----------------------------------------------------------------------------------------------------|----------------------------------------------------------------------------------------------------|-----------------------------------------------------------------------------------------|---------------------------------------------------------------------------------------|-----------------------|-------------------------------------------------------------------------------------|--|
| App Events                                                                                                    |                                                                                                    | Audience                                                                                | Audience Network                                                                      |                       | Fundraisers                                                                         |  |
| Comprende cómo la gente interactúa con tu<br>negocio en las aplicaciones, los dispositivos, las<br>plataformas y los sitios web. |                                                                                                    | Monetiza tu aplicación y aumenta los ingresos con<br>publicidad de anunciantes de Meta. |                                                                                       | Create and manage fun | draisers for charities.                                                             |  |
| Leer documentos                                                                                                    | Leer documentos Configurar                                                                                                    |                                                                                         | Configurar                                                                            | Leer documentos       | Configurar                                                                          |  |
| Ø                                                                                                    |                                                                                                    | E                                                                                       |                                                                                       | રંડે                  |                                                                                     |  |
| API Graph de Inst                                                                                                    | agram                                                                                                    | Job                                                                                     | IS                                                                                    | API de ma             | arketing                                                                            |  |
| Integra tu aplicación con la API<br>que las empresas puedan utiliza<br>de Instagram.                                             | Integra tu aplicación con la API de Instagram para<br>que las empresas puedan utilizarla con sus cuentas<br>de Instagram.              |                                                                                         | Post jobs to the Facebook platform and receive applications from users.               |                       | ng de Facebook con tu<br>ción.                                                      |  |
| Leer documentos                                                                                                    | Configurar                                                                                                    | Leer documentos                                                                         | Configurar                                                                            | Leer documentos       | Configurar                                                                          |  |
| Messenger                                                                                                    | Messenger                                                                                                    |                                                                                         | web                                                                                   | ThreatEx              | change                                                                              |  |
| Personaliza el modo en que in<br>personas en Messe                                                                               | Personaliza el modo en que interactúas con las<br>personas en Messenger.                                                               |                                                                                         | Acepta los pagos en la aplicación a través del<br>sistema de pago seguro de Facebook. |                       | ación sobre amenazas<br>a mejorar la seguridad.                                     |  |
| Leer documentos                                                                                                    | Leer documentos Configurar                                                                                                    |                                                                                         | Configurar                                                                            | Leer documentos       | Configurar                                                                          |  |
| Webhooks<br>Suscríbete para recibir en<br>actualizaciones y notificaciones<br>tener que llamar a l                               | Webhooks<br>Suscríbete para recibir en tiempo real<br>actualizaciones y notificaciones sobre cambios sin<br>tener que llamar a la API. |                                                                                         | WhatsApp<br>Integrar con WhatsApp                                                     |                       | eebook para Facebook<br>presas<br>las empresas concedan<br>ara acceder a los datos. |  |
| Leer documentos                                                                                                    | Configurar                                                                                                    | Leer documentos                                                                         | Configurar                                                                            | Leer documentos       | Configurar                                                                          |  |

Se abrirá el tablero de configuración de la aplicación.

# Configuración de Primeros pasos de la app

En la primera sección de panel principal se encuentra el **Identificador de acceso temporal**.

- Este identificador caducará en 23 horas, para generar un nuevo dar clic en el botón
   Actualizar.
- Para generar un identificador definitivo: Ver token definitivo

# Paso 1: Enviar y recibir mensajes

En esta sección se agregará el número de teléfono desde el que se enviarán los mensajes.

En el primer campo **Desde** seleccionar el número a utilizar con la aplicación. Opciones para configurar el número de teléfono:

- Recomendado
   Si no se ha registrado un número a la cuenta comercial, agregar el número según las instrucciones del Paso 5 y después retornar al este paso 1 para continuar con la configuración.
- 2. Registrar un número a la cuenta comercial en la plataforma de negocio Ver Agregar un número de teléfono a la cuenta
- O se puede seleccionar un número de pruebas<sup>2)</sup> asignado automáticamente por Meta. Ver Cómo utilizar el número de test y el envío de mensajes a un número de prueba x

# Paso 3: Configura webhooks para recibir mensajes

Acceso a la configuración de **Webhooks** para recibir mensajes. Al ingresar en el enlace *Configurar webhooks* se visualizará el panel con las opciones disponibles dentro de la configuración, el acceso a este panel se encuentra también en la barra lateral al desplegar el producto de *WhatsApp*.

Dar clic en el botón **Editar** para agregar/editar la URL de devolución de llamada de Webhook:

| Inicio rápido > Configuración                                |                                                                        |                                 |
|--------------------------------------------------------------|------------------------------------------------------------------------|---------------------------------|
| Webhook 🛛                                                    |                                                                        |                                 |
| URL de devolución de llamada<br>No se ha añadido ninguna URL | Identificador de verificación<br>No se ha añadido ningún identificador | Editar                          |
| Campos de webhook<br>No se ha seleccionado ningún campo      |                                                                        | Administrar                     |
| Identificador permanente                                     |                                                                        |                                 |
| Aprende a crear un identificador permanente                  |                                                                        |                                 |
| Números de teléfono                                          |                                                                        | Administrar números de teléfono |
| Tienes 1 número de producción y 1 número de prueba.          |                                                                        |                                 |

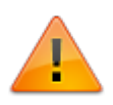

Durante el proceso de configuración de Webhooks debe realizarse también el proceso de configuración del api DataNodeSM en el servidor IIS en el que se encuentra configurado el ITHelpCenter.

Ver Configuración Api DataNodeSM

### 3.1 Editar Webhook

Para usar webhooks, se debe configurar un extremo en un servidor (HTTPS) seguro, en este caso el servidor donde se encuentra la Api DataNodeSM.

Ingresar la URL del punto de conexión en el campo <u>URL de devolución de llamada</u> y una cadena en el campo <u>Identificador de verificación.</u>

| URL: https://dominio/ | <pre>' + Api_DataNodeSN</pre> | 1 + /api/whatsapp/Rece | iveMessage |
|-----------------------|-------------------------------|------------------------|------------|
|-----------------------|-------------------------------|------------------------|------------|

| Editar URL de devolución de llamada de webhook |                  |                         |                | ×     |
|------------------------------------------------|------------------|-------------------------|----------------|-------|
| URL de devolución de llama                     | da               |                         |                |       |
| https://dominio/DataNode                       | SM/api/whats     | app/ReceiveMessage      | K              |       |
| Identificador de verificación                  |                  |                         |                |       |
| Ingresar aquí la cadena p                      | ara identificaci | ión definida en el Web. | config         |       |
| 0                                              | Cancelar         | Eliminar webhook        | Verificar y gu | ardar |

Dar clic en **Verificar y guardar**, la verificación debe ser exitosa, de lo contrario revisar la URL y que el identificador configurado coincida con el configurado en el Web.config

# 3.2 Campos del Webhook

Mediante esta configuración se informa a la API que los mensajes que se recibirán deben ser enviados mediante el webhook definido previamente, para esto suscribir el campo **Messages**. Dar clic en **Administrar** y en el campo **Messages** dar clic en el botón **Suscribirte.** y después dar clic en **Listo.** 

| Campos de webhook              |                  |                  |                              | ×                                                       |
|--------------------------------|------------------|------------------|------------------------------|---------------------------------------------------------|
| Nombre                         | Versión del test | Nombre de<br>app | Versión de la<br>suscripción | Í                                                       |
| account_alerts                 | v15.0 •          | Test             | v15.0 •                      | Suscribirte                                             |
| account_review_update          | v14.0 •          | Test             | v14.0 •                      | Suscribirte                                             |
| account_update                 | v14.0 •          | Test             | v14.0 •                      | Suscribirte                                             |
| business_capability_update     | v14.0 <b>•</b>   | Test             | v14.0 •                      | Suscribirte                                             |
| message_template_status_update | v14.0            | Test             | v14.0                        | Suscribirte<br>Suscribete al campo del webhook messages |
| messages                       | v14.0 •          | Test             | v14.0 🗸                      | Suscribirte                                             |
| phone_number_name_update       | v14.0 •          | Test             | v14.0                        | Suscribirte                                             |
| phone_number_quality_update    | v14.0 •          | Test             | v14.0                        | Suscribirte                                             |
| security                       | v14.0 •          | Test             | v14.0                        | Suscribirte                                             |
| template_performance_metrics   | v15.0            | Test             | v15.0                        | Suscribirte                                             |
|                                |                  |                  |                              | Listo                                                   |

#### Paso 4: Obtén información sobre la API y crea tu aplicación

Consulta la documentación para desarrolladores y obtén información sobre cómo crear tu aplicación y empezar a enviar mensajes. Ver documentación.

# Paso 5: Añadir número de teléfono

#### Importante

La cuenta de teléfono a configurar no debe tener relacionada la app Whatsapp previamente.

Si no se ha agregado previamente un número de teléfono, agregarlo en este punto. Ver configuración business

• Dar clic en **Añadir número de teléfono.** Agregar la información en el formulario y dar clic en el botón **Siguiente**.

| Crea un perfil de WhatsApp Business<br>Se podrá ver tu información del perfil en WhatsApp |       | ×         |
|-------------------------------------------------------------------------------------------|-------|-----------|
| Nombre para mostrar del perfil de WhatsApp Business                                       |       |           |
| Nombre Empresa                                                                            |       |           |
| Zona horaria 🚯                                                                            |       |           |
| (GMT-05:00) America/Bogota                                                                |       | •         |
| Categoría                                                                                 |       |           |
| Servicios profesionales                                                                   |       | •         |
| Descripción de la empresa · Opcional                                                      |       |           |
| Þa a conocer tu empresa                                                                   |       | 0/512     |
|                                                                                           |       |           |
|                                                                                           | Atrás | Siguiente |

 En la siguiente ventana agregar el número de teléfono y seleccionar el método de verificación; después ingresar el número de verificación enviado por el método seleccionado para completar la verificación.

| Añade un número de teléfono para WhatsApp<br>Este es el número que verán quienes chateen contigo. Descubre cómo usar un número que ya está en WhatsApp. |                                                       |   |  |  |
|----------------------------------------------------------------------------------------------------|-------------------------------------------------------|---|--|--|
| Número de teléfono                                                                                                    |                                                       |   |  |  |
| CO +57                                                                                                    | ▼ 320 217                                             | • |  |  |
| Recibirás un código pa                                                                                                    | ra verificar este número.                             |   |  |  |
| Elige cómo quieres ver<br>Si usas un número fijo, eliç                                                                                                  | <b>ificar tu número:</b><br>e la llamada de teléfono. |   |  |  |
| <ul> <li>Mensaje de texto</li> </ul>                                                                                                    | Llamada telefónica                                    |   |  |  |
|                                                                                                    |                                                       |   |  |  |

### Convertir app a Producción

Esta opción puede estar con otros nombres, como "Negocios" 2)

Test number

#### From:

http://leverit.com/ithelpcenter/ - IT Help Center

Permanent link: http://leverit.com/ithelpcenter/es:wa:wa\_api\_dev

Last update: 2023/05/18 17:01

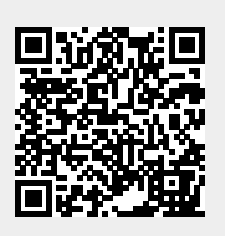